# Ville d'Arras

# Portail cimetière Documentation usagers

https://cimetiere.gescime.com/arras-cimetiere-62001

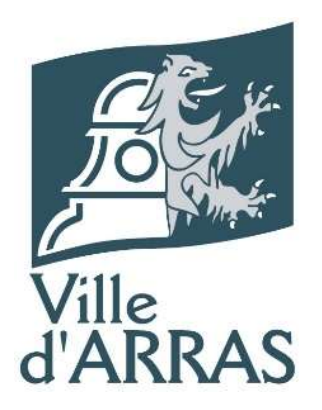

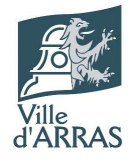

# Table des matières

| Quelles sont les fonctionnalités de ce site ?                 |
|---------------------------------------------------------------|
| Comment se rendre sur le site ?                               |
| Comment rechercher un défunt ?                                |
| Directement depuis le champ de recherche : Recherche simple 3 |
| Depuis le menu de recherche : Recherche avancée 4             |
| Résultats de recherches5                                      |
| Concessions non indexées                                      |
| Comment utiliser la fiche d'un défunt ?7                      |
| Informations défunts7                                         |
| Plan8                                                         |
| Signaler une information                                      |
| Itiniéraire9                                                  |
| Impression9                                                   |
| Comment consulter le registre des dispersions ? 10            |
| Comment consulter les concessions échues ? 11                 |
| Comment connaitre l'histoire du Cimetière d'Arras ?           |
| Comment consulter le règlement du cimetière ? 14              |
| Comment consulter les tarifs ?                                |
| Comment consulter la liste des opérateurs funéraires ? 15     |
| Comment contacter les équipes du cimetière ? 16               |
| La zone d'infos pratiques17                                   |

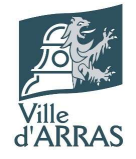

# Quelles sont les fonctionnalités de ce site ?

- Rechercher des défunts
- Consulter le registre des dispersions
- Connaitre l'histoire du cimetière
- Consulter les concessions échues
- Consulter le règlement
- Consulter les tarifs
- Consulter la liste des opérateurs funéraires
- Contacter les conservatrices du cimetière
- Connaitre les informations pratiques

# Comment se rendre sur le site ?

Lien internet : https://cimetiere.gescime.com/arras-cimetiere-62001

#### Depuis un moteur de recherche : Rechercher « Cimetière Arras »

#### Comment rechercher un défunt ?

#### Directement depuis le champ de recherche : Recherche simple

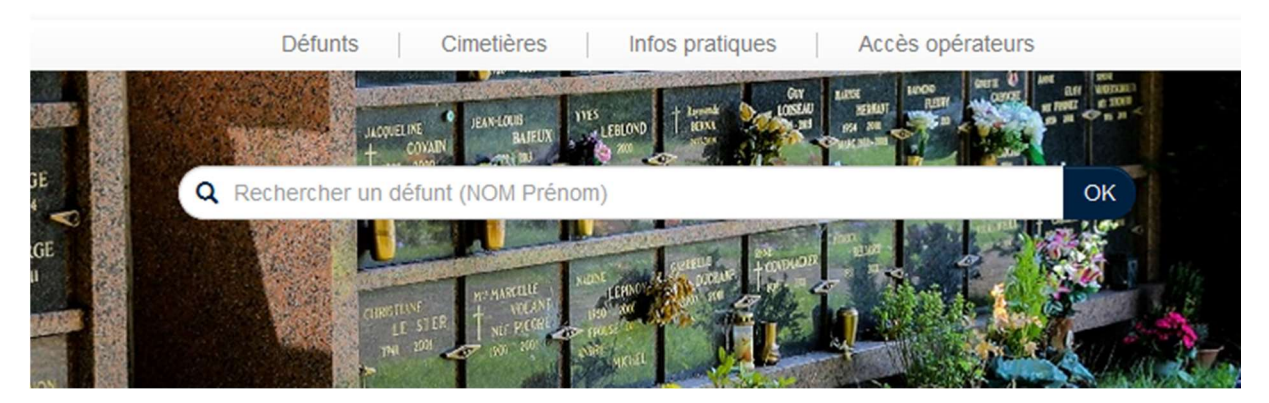

Entrer les premières lettres du nom de famille, les suggestions correspondantes apparaissent. Sélectionner ensuite le défunt recherché dans la liste ou cliquer sur « OK » pour voir la liste complète.

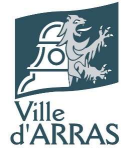

| 1929 2007                                | COVELUSE DEAVERUSE DISSUED DEAVERUSE DISSUED DEAVERUSE DISSUED DEAVERUSE DISSUED DEAVERUSE DISSUED DEAVERUSE DEAVERUSE DEAVERUS DEAVERUSE DEAVERUSE DEAVERUSE DEAVERUSE DEAVERUSE DEAVERUSE DEAVERUSE DEAVERUSE DEAVERUSE DEAVERUSE DEAVERUS DEAVERUS |                                        |
|------------------------------------------|----------------------------------------------------------------------------------------------------|----------------------------------------|
| AFORGE                                   | DUPOND Edmée<br>DUPOND Emilienne                                                                                                    | 1 11 1 1 1 1 1 1 1 1 1 1 1 1 1 1 1 1 1 |
| en en en en en en en en en en en en en e | DUPOND Emest                                                                                                    | Car B                                  |
| THE VENON                                | DUPOND Madeleine                                                                                                    |                                        |
| THEVENON                                 | DUPOND Michèle                                                                                                    | C. States                              |
| 1945 2014                                | DUPOND Patrick                                                                                                    |                                        |
| CORKS CH                                 | DUPONT                                                                                                    |                                        |
|                                          | DUPONT Adrienne                                                                                                    | and the second                         |
|                                          | DUPONT Albert                                                                                                    |                                        |
|                                          | DUPONT Albert                                                                                                    |                                        |
|                                          | Plus de résultats                                                                                                    |                                        |
|                                          |                                                                                                    |                                        |

Rechercher

# Depuis le menu de recherche : Recherche avancée Cliquer sur le bouton « Rechercher » ou sur le lien « Recherche un défunt »

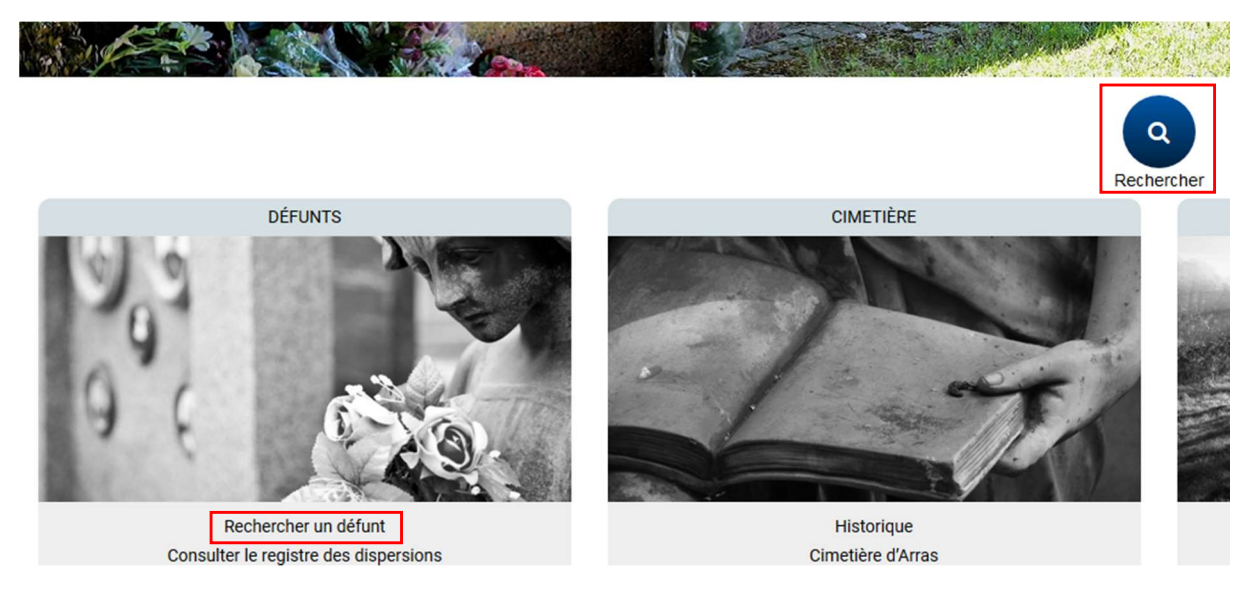

Ce menu permet de faire une recherche par nom de famille et par année de décès : Cliquer sur le lien « + de critères » pour pouvoir rechercher également par nom de naissance et par prénom

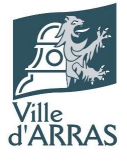

| Plan      | Bd de la Liberte<br>Satellite | Rue Louis Blanc<br>Onal da Rivage<br>per du Ap |
|-----------|-------------------------------|------------------------------------------------|
| 5         | Reche                         | ercher un défunt                               |
| $\lambda$ | Cimetière                     | Tous les cimetières v                          |
| Diocésa   | Défunt                        | Nom du défunt                                  |
|           | Date décès                    | АААА                                           |
| last o Ar |                               | + de critères                                  |
| $\Box$    |                               | Rechercher                                     |
| Arras     | A BA                          | Gare Gare                                      |

Entrer les critères connus et cliquer sur le bouton « Rechercher »

| Plan      | Bd de la Liberte<br>Satellite | Rue Louis Blanc<br>Qual de Rivage<br>Bor du Age |                     |
|-----------|-------------------------------|-------------------------------------------------|---------------------|
| 5         | Reche                         | ercher un défunt                                | Ľ,                  |
| <u> </u>  | Cimetière                     | Tous les cimetières v                           | Mairie<br>nd' Place |
| 14        | Défunt                        | dupond                                          |                     |
| Diocésa   | Date décès                    | 2013                                            | s Tot               |
| last u Al |                               | - de critères                                   |                     |
| $\Box$    | Nom naissance                 | Nom de naissance                                | La Post             |
| Arras     | Prénom                        | Prénom                                          | are d'Arras         |
| Jardin c  |                               | Rechercher                                      | Rue Emile Br        |
|           | $\langle \nabla /$            | C to the Hall                                   |                     |

# Résultats de recherches

Sélectionner le défunt recherché dans la liste de résultats

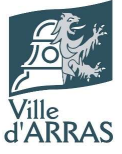

|                | Résultat de la recherche                    |                             | Kyriad Direct Arras<br>St-Laurent-Blangy Parc | D42                                            |
|----------------|---------------------------------------------|-----------------------------|-----------------------------------------------|------------------------------------------------|
| $\rangle$      | Rechercher                                  | Mairie d'Arras Rue Jean Bod | el Artois Expo                                | STEF Logistique AR                             |
| $) \downarrow$ | DUPOND Edmée<br>13/01/1910 - 30/04/1995     | nd Place                    | Carrefour Market Arras                        | ALDI Artois Métaux                             |
| Diocésa        | DUPOND Emilienne<br>14/08/1931 - 25/12/2015 | S TotalEnergies             | D42                                           |                                                |
| aast d'Ar      | DUPOND Ernest<br>02/02/1930 - 23/09/2013    | 0361                        | D42 Collin                                    | LANGY                                          |
|                | DUPOND Madeleine<br>x - 12/10/1987          | La Poste                    | Balédans                                      | JS 7 11 2 2                                    |
| Arras          | DUPOND Michèle<br>28/05/1950 - 11/07/2019   | are d'Arras 🖼               | Rue Grassi                                    | de Berlin                                      |
| Jardin c       | < 1 2 >                                     | mile Breton                 | PEUGEOT ARRAS                                 | Rue Sta                                        |
|                | Retour à la recherche                       | que to                      | Rue Rice                                      | Institut Régional du<br>Travail Social - Hauts |

Un marqueur désignant l'emplacement de l'a concession apparait alors sur la carte et un lien « Consulter » apparait à côté du nom du défunt : Cliquer sur « Consulter » afin d'atteindre la fiche du défunt

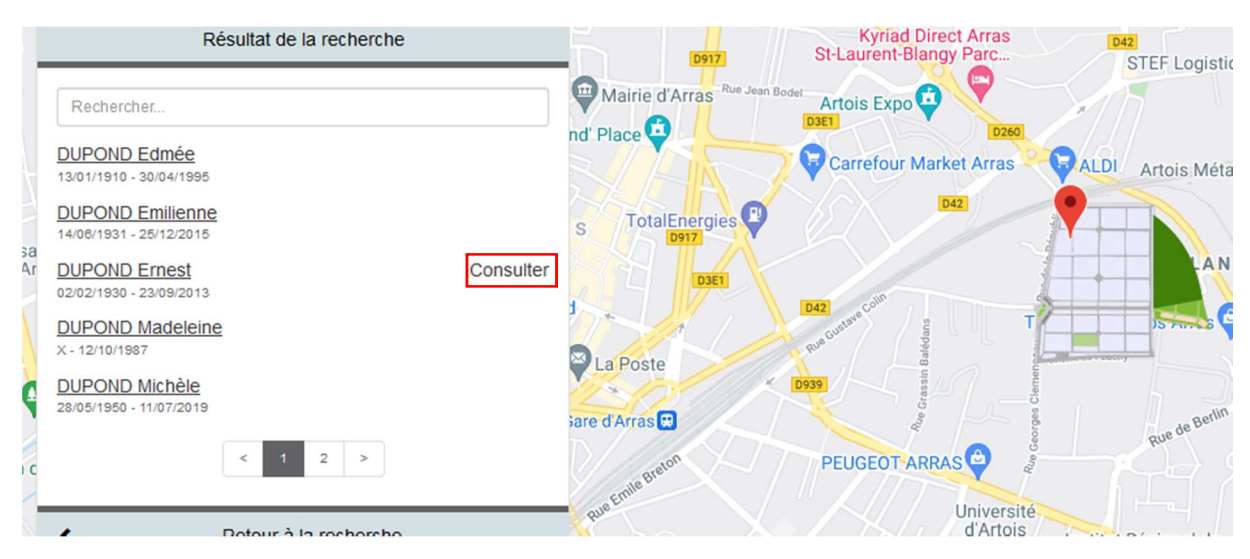

#### Concessions non indexées

Attention, notre référentiel de données étant en cours d'actualisation, il est possible que la position cartographique d'un défunt effectivement inhumé dans le cimetière ne soit pas indexée.

Dans ce cas de figure, une fenêtre d'alerte s'affiche et la localisation n'apparait pas sur la carte. Il est alors nécessaire de cliquer sur la croix en haut à droite pour la fermer et pouvoir accéder à la fiche du défunt.

Cette fenêtre s'affichera une seconde fois lors de l'ouverture de la fiche de défunt.

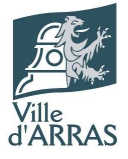

|                                                                                                    | Défunts Cime                                  | tières Infos pratiques     | Accès opérateurs               |           |
|----------------------------------------------------------------------------------------------------|-----------------------------------------------|----------------------------|--------------------------------|-----------|
| 1952 2017<br>GERARD<br>GERARD<br>DEGARDN<br>DEGARDN<br>H<br>COLLECT<br>DELAPOR<br>DEGARDN<br>DEGARDN<br>COLLECT<br>DELAPOR<br>DECAPOR<br>DECAPOR |                                               |                            |                                |           |
| DDE ANNOUN AND ANNOUN AND ANNOUN ANNOUN AND ANNOUN AND ANNOUN ANNOUN ANNOUN ANNOUN ANNOUN ANNOUN ANNOUN ANNOUN ANNOUN ANNOUN ANNOUN ANNOUN ANNOUN ANNOUN ANNOUN ANNOUN ANNOUN ANNOUN ANNOUN ANNOUN ANNOUN ANNOUN AN                                                                                                    | Cartographie en cours                         | S                          | ж                              | 19-67     |
| Alama California de la companya de la companya de la compa                                                                                                    | Visualisation de l'emplacem                   | ent du défunt indisponible |                                |           |
| IDOULN I AND 200 THE FUNCTION                                                                                                    | 808                                           |                            |                                |           |
|                                                                                                    |                                               |                            |                                |           |
| 🚖 / Défunt / Résultat de la recherche                                                                                                    |                                               |                            |                                |           |
| a Plan Satellite                                                                                                    | D260                                          | Lidi 👽                     | Dool Point.P -<br>Saint-Laurer | nt-Blangy |
| Résultat de la recherche                                                                                                    | Kyriad Direct Arras<br>St-Laurent-Blangy Parc | 042<br>STEF Logistique ARE |                                |           |

Nous vous prions de nous excuser de la gêne occasionnée et vous assurons que les services font leur maximum pour actualiser les données.

# Comment utiliser la fiche d'un défunt ?

Aperçu de la fiche défunt :

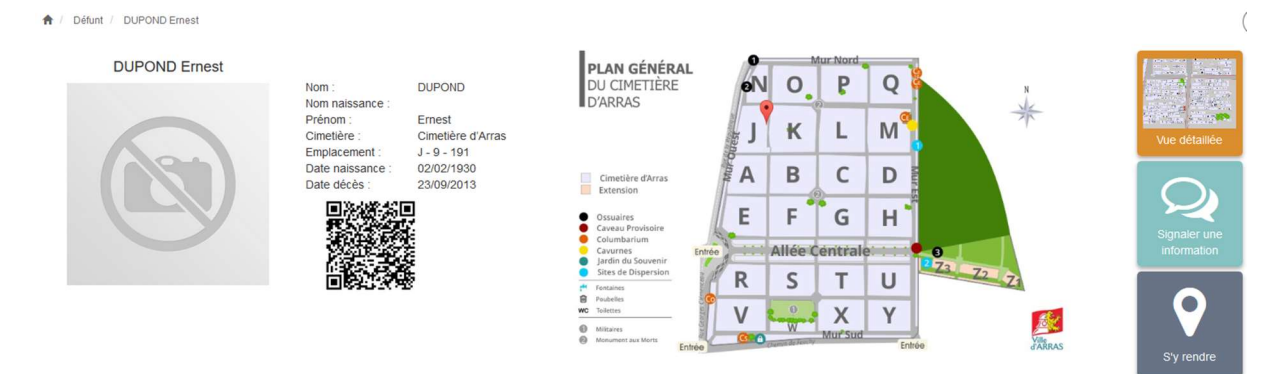

# Informations défunts

Sur cette fiche figurent les informations relatives au défunt :

- Nom
- Nom de naissance
- Prénom
- Emplacement
- Date de naissance
- Date de décès
- Dans certains cas une photo de la concession

Le QR code permet une fois flashé de retrouver cette même page directement sur son smartphone.

Le plan affiché permet de visualiser l'emplacement de la concession, il est possible de l'agrandir en cliquant dessus

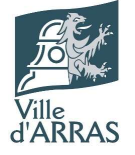

#### Plan

En cliquant sur « Vue détaillée » on obtient le détail des emplacements, cliquer à nouveau sur le bouton permet de réafficher le plan général

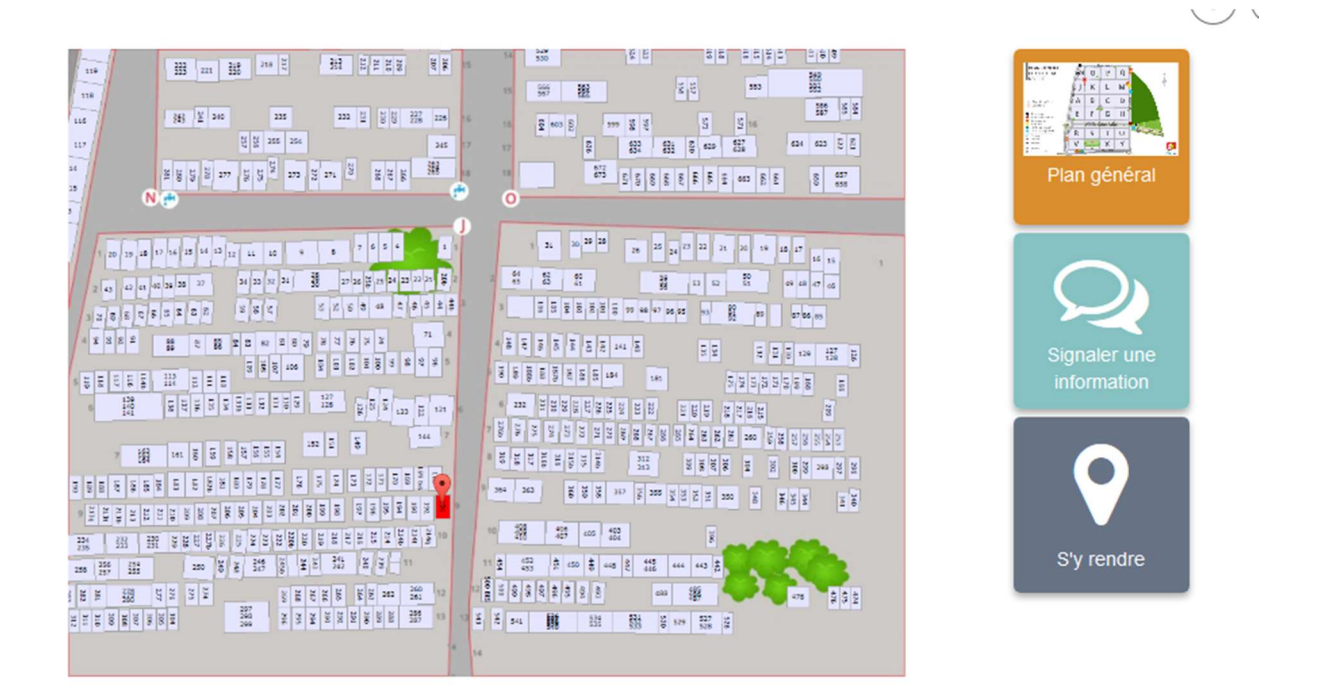

#### Signaler une information

En cas d'information erronée ou de nécessité d'informer les équipes du cimetière au sujet de la concession, un formulaire est disponible en cliquant sur « Signaler une information »

| ↑ Signaler une information                                                             |                                                                                                    |                                              |                                            |
|----------------------------------------------------------------------------------------|----------------------------------------------------------------------------------------------------|----------------------------------------------|--------------------------------------------|
| Signaler une information                                                               | n                                                                                                    |                                              |                                            |
| Les renseignements transmis sont stricte<br>Ils contribuent à l'actualisation des donn | ement confidentiels et ne seront pas communiqués.<br>ées du cimetière et perpétuent la mémoire locale. |                                              |                                            |
| Civilité *                                                                             | Choisir dans la liste v                                                                                | Nom *                                        | Nom                                        |
| Nom de naissance                                                                       | Nom de naissance                                                                                       | Prénom *                                     | Prénom                                     |
| Adresse *                                                                              | Adresse                                                                                                |                                              |                                            |
| Code postal *                                                                          | Code postal                                                                                            | Ville *                                      | Ville                                      |
| Téléphone                                                                              | Téléphone                                                                                              | Mobile                                       | Mobile                                     |
| E-Mail *                                                                               | E-Mail                                                                                                 | Qualité *                                    | Choisir dans la liste ~                    |
| Notes vous concernant                                                                  | Notes vous concernant                                                                                  |                                              |                                            |
|                                                                                        |                                                                                                    |                                              | j.                                         |
|                                                                                        |                                                                                                    |                                              |                                            |
|                                                                                        | Vous avez des informations concernants d'autres héritiers                                              | a, merci de compléter le champ ci-dessous en | précisant leurs noms, prénoms et adresses. |
| Autres héritiers                                                                       | Autres héritiers                                                                                       |                                              |                                            |
|                                                                                        |                                                                                                    |                                              |                                            |

Une fois le formulaire rempli, cliquer sur « Envoyer »

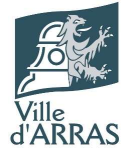

### Itiniéraire

En cliquant sur le bouton « S'y rendre », un onglet Google Maps avec la position de la concession s'ouvre et permet d'obtenir un itinéraire

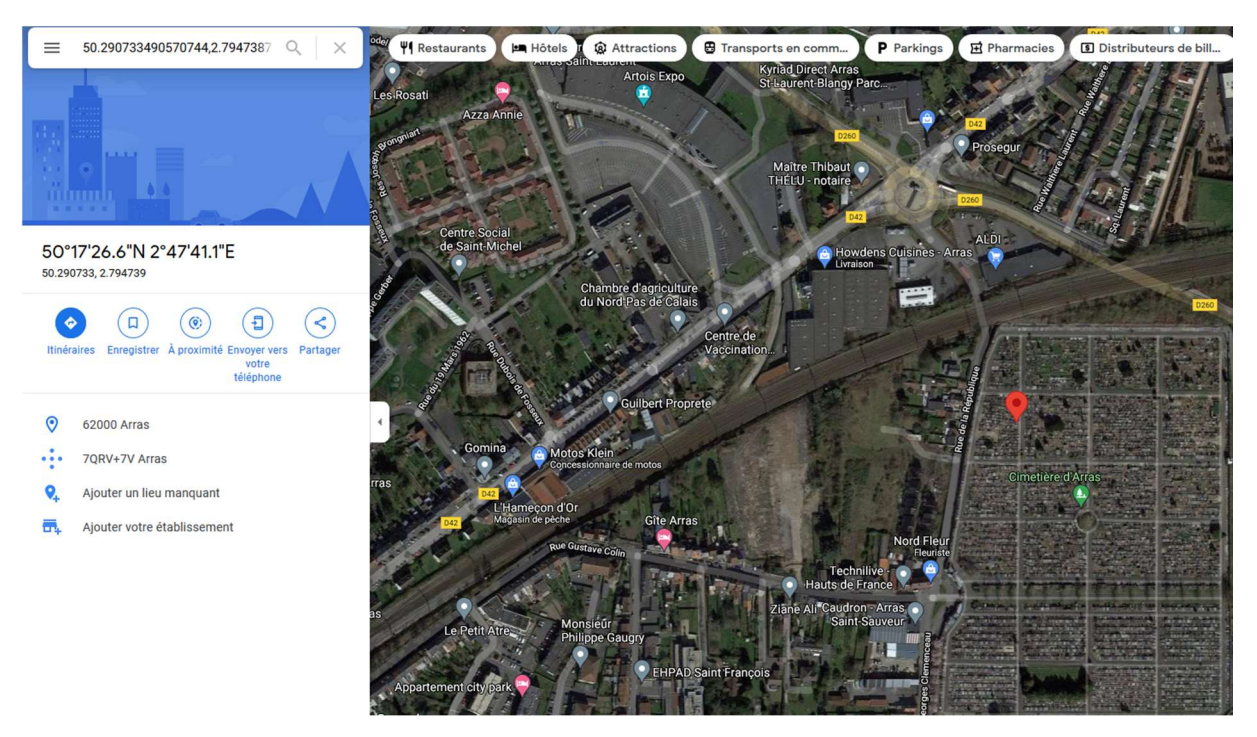

#### Impression

En cliquant sur le bouton d'impression, il est possible d'éditer un document reprenant :

- Les informations sur le défunt
- Le plan général
- Le plan détaillé
- La liste des autres personnes inhumées dans la concession

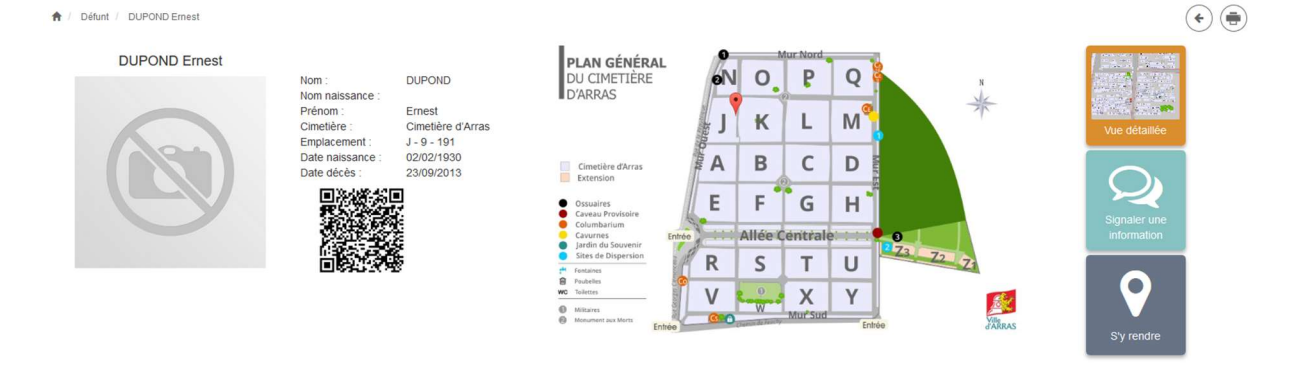

Aperçu du document :

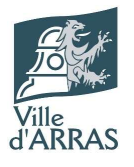

|                                                                                                    | Position sur le plan général                                               |
|----------------------------------------------------------------------------------------------------|----------------------------------------------------------------------------|
| VIE d'ARRAS         JEUUT : DUPOND ERNEST         Nom Configue d'Arras         Denaissance         Date adécès | <image/>                                                                   |
| Ville of Arras - Rue Georges Clémenceau 62000 ARRAS<br>Tél: 0521 56 90 87                                      | Ville d'Arras - Rue Georges Clémenneau 02000 ARRAS<br>Tél : 00 21 56 60 87 |

# Comment consulter le registre des dispersions ?

Cliquer sur le « Consulter le registre des dispersions »

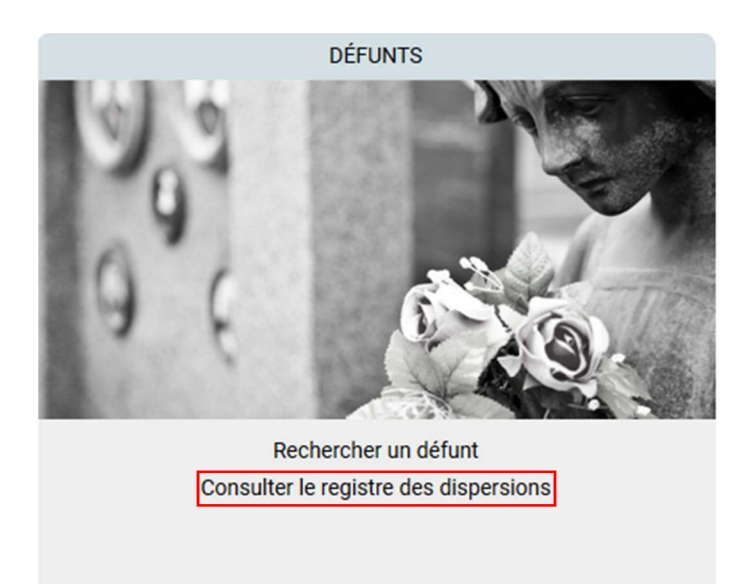

Taper le nom d'un défunt dans la barre de recherche puis cliquer sur la loupe

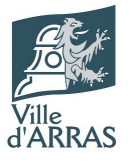

#### REGISTRE DES DISPERSIONS

|                   | barba                |          |                      | ۹ |            |
|-------------------|----------------------|----------|----------------------|---|------------|
| 11 Cimetière      | IT Emplacement       |          | ↓≞ Défunt            |   | 1 Décès    |
| Cimetière d'Arras | Jardin du Souvenir   |          | .WICHACK Jan-Jack    |   | 10/03/2012 |
| Cimetière d'Arras | Jardin du Souvenir   |          | AGAESSE Nadine       |   | 30/06/2012 |
| Cimetière d'Arras | Site de dispersion 1 |          | ALPHONSE Fabrice     |   | 28/10/2015 |
| Cimetière d'Arras | Jardin du Souvenir   |          | ANCELLE Eric         |   | 01/09/2017 |
| Cimetière d'Arras | Jardin du Souvenir   |          | BAILLOEUIL Christian |   | 20/09/2011 |
| Cimetière d'Arras | Site de dispersion 1 |          | BALLAZ Raymonde      |   | 02/09/2001 |
| Cimetière d'Arras | Jardin du Souvenir   |          | BARBA Jean           |   | 05/11/2008 |
| Cimetière d'Arras | Jardin du Souvenir   |          | BARBA Véronique      |   | 06/07/2013 |
| Cimetière d'Arras | Site de dispersion 1 |          | BAUDUIN Frédéric     |   | 10/04/2015 |
| Cimetière d'Arras | Jardin du Souvenir   |          | BEAUMONT Jean-Luc    |   | 18/05/2012 |
| 1/21 pages        |                      | << 1 2 3 | 4 5 >>               |   |            |

#### Choisir ensuite la ligne de résultat correspondante

|                   | barba              |                 | Q |            |
|-------------------|--------------------|-----------------|---|------------|
| 11 Cimetière      | 11 Emplacement     | JE Défunt       |   | Lî Décès   |
| Cimetière d'Arras | Jardin du Souvenir | BARBA Jean      |   | 05/11/2008 |
| Cimetière d'Arras | Jardin du Souvenir | BARBA Véronique |   | 06/07/2013 |

#### La fiche défunt s'affiche ensuite

🔒 / Défunt / BARBA Jean

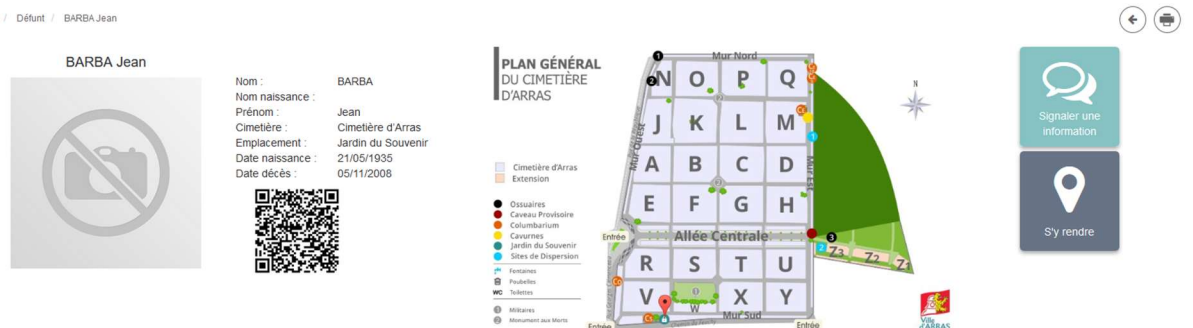

# Comment consulter les concessions échues ?

Cliquer sur « Concessions échues »

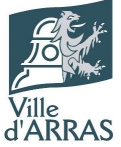

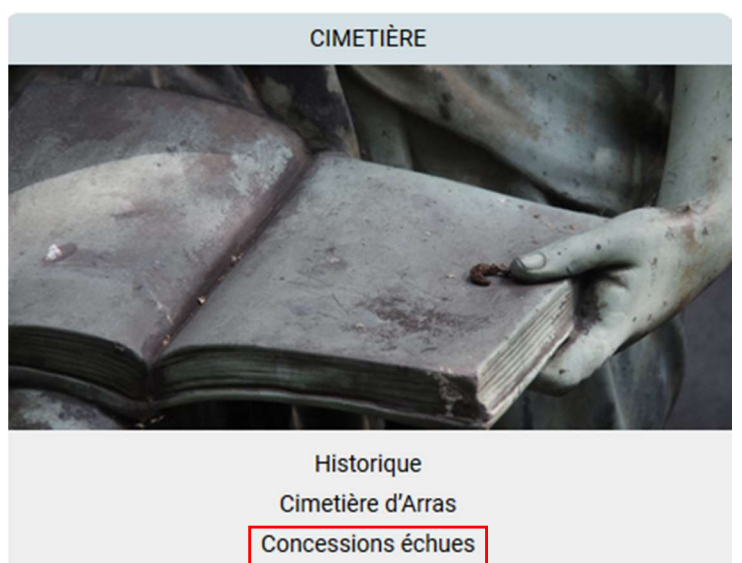

Consulter le règlement Consulter les tarifs

#### Taper le nom d'un défunt dans la barre de chercher puis cliquer sur la loupe

Affichage municipal / Concessions échues

#### CONCESSIONS ÉCHUES

Liste des concessions échues pouvant faire l'objet d'une reprise par la ville d'Arras

|                   | acuna                            |           |         | ۹                   |
|-------------------|----------------------------------|-----------|---------|---------------------|
| 11 Cimetière      | ↓↑ Emplacement                   | 👫 Famille | Statut  | 1 Date d'expiration |
| Cimetière d'Arras | Carré J Allée 13 Emplacement 307 | ACUNA     | Expirée |                     |
| Cimetière d'Arras | Carré M Allée 8 Emplacement 308  | ADJOUDJ   | Expirée |                     |
| Cimetière d'Arras | Carré X Allée 4 Emplacement 140  | ADRIEN    | Expirée |                     |
| Cimetière d'Arras | Carré L Allée 8 Emplacement 273  | AGAESSE   | Expirée |                     |
| Cimetière d'Arras | Carré F Allée 12 Emplacement 415 | AMABLE    | Expirée |                     |
| Cimetière d'Arras | Carré T Allée 9 Emplacement 321  | AMER      | Expirée |                     |

#### Choisir ensuite la ligne de résultat correspondante

#### CONCESSIONS ÉCHUES

Liste des concessions échues pouvant faire l'objet d'une reprise par la ville d'Arras

|                   |                      | acuna         |           |         | ٩                    |
|-------------------|----------------------|---------------|-----------|---------|----------------------|
| 11 Cimetière      | 11 Emplacement       |               | 1 Famille | Statut  | 11 Date d'expiration |
| Cimetière d'Arras | Carré J Allée 13 Emp | placement 307 | ACUNA     | Expirée |                      |

#### Une carte d'ouvre ensuite avec un repère sur l'emplacement

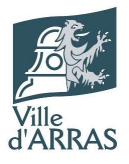

A / Concession ACUNA

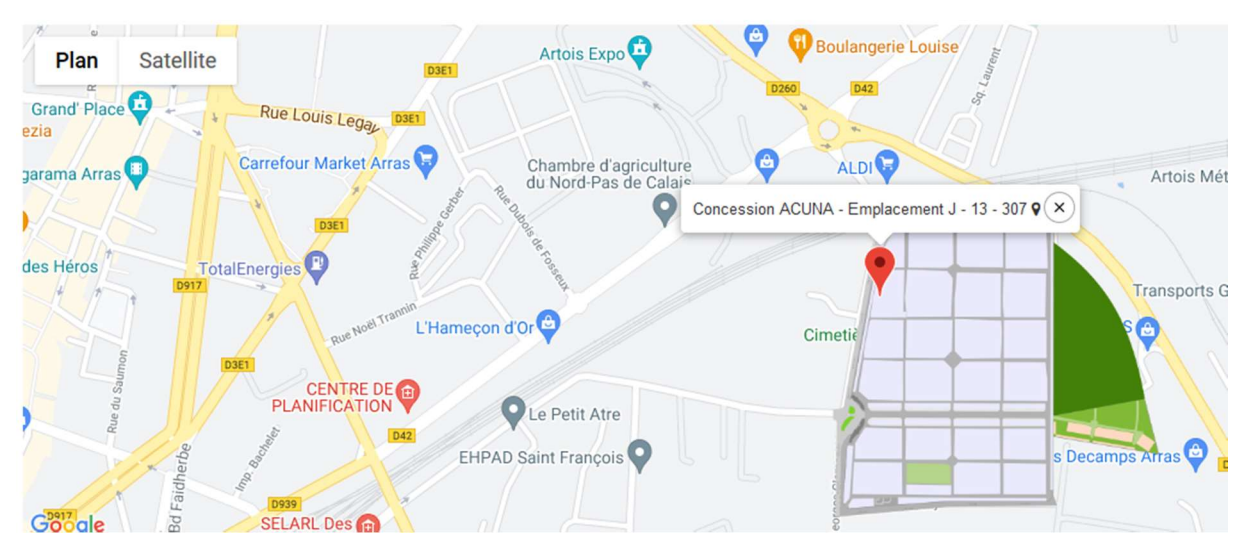

# Comment connaitre l'histoire du Cimetière d'Arras ? Cliquer sur « Cimetière d'Arras »

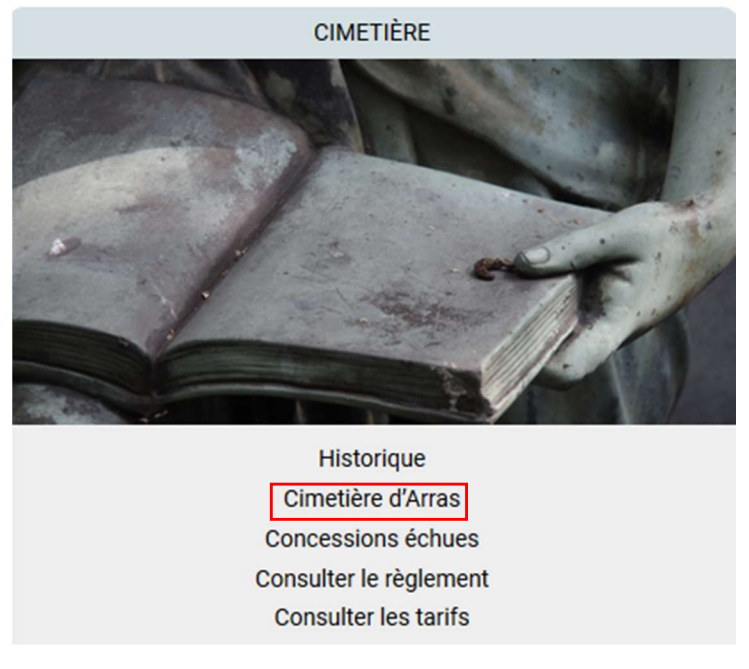

La page reprend l'historique du cimetière, ses principaux points d'intérêts et des photos.

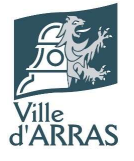

🕈 / Cimetières / Cimetière d'Arras

#### Cimetière d'Arras

La Ville d'Arras et ses services s'engagent au quotidien pour rendre le cadre agréable et apaisant pour les familles des défunts avec une végétalisation du lieu qui est en développement. Le Cimetière compte plus de 10 000 concessions.

Une équipe, composée d'une conservatrice, d'une conservatrice adjointe et de trois agents techniques, est dédiée au service des usagers.

Pour les inhumations de terrain (pleine-terre et caveau), les durées des concessions sont de 15, 30 ou 50 ans. La durée est de 15 ans pour une case de columbarium. A noter la présence, à l'intérieur du Cimetière d'Arras, de deux carrés confessionnels ainsi que d'un carré militaire.

Historique

- La génèse du Cimetière

Depuis la christianisation, les inhumations se faisaient autour des églises. Un cimetière général, celui de Saint-Nicaise est établi en 1292 près de l'église du même nom et sert jusqu'à la Révolution (là où se trouve aujourd'hui l'IUFM rue des Carabiniers d'Artois).

Les inhumations dans l'intérieur des villes ayant été interdites, Joseph Lebon, le 8 germinal an II (28 mars 1794) choisit à Saint-Sauveur une pièce de terre de trois mesures provenant de l'Abbaye Saint-Vaast et adjugée au gros spéculateur Liger, ancien receveur. Liger est guillotiné quatre jours après et le cimetière est "inauguré" le 25 germinal par l'inhumation de Mme Bataille et d'une quinzaine de ses amies accusées de menées anti-révolutionnaires (carrés A à H).

Avec l'incurie administrative de l'époque, personne ne remarque que le territoire du cimetière est situé sur Blangy et que le sieur Liger a déjà vendu ce champ au sieur Germon de Paris qui ne se manifestera que quelques années après.

En 1805, la ville d'Arras finit par traiter avec ce propriétaire à la condition qu'il vende en plus quatre mesures de terre contiguës (carrés J à Q). L'affaire fit tant de bruit qu'il en reste l'expression populaire adressée en blaguant à un ami malade "t'es bon pour ch'camp d'quatre" et l'appeilation cadastrale "Plaine du Champ de Quatre".

# Comment consulter le règlement du cimetière ?

#### Cliquer sur « Consulter le règlement »

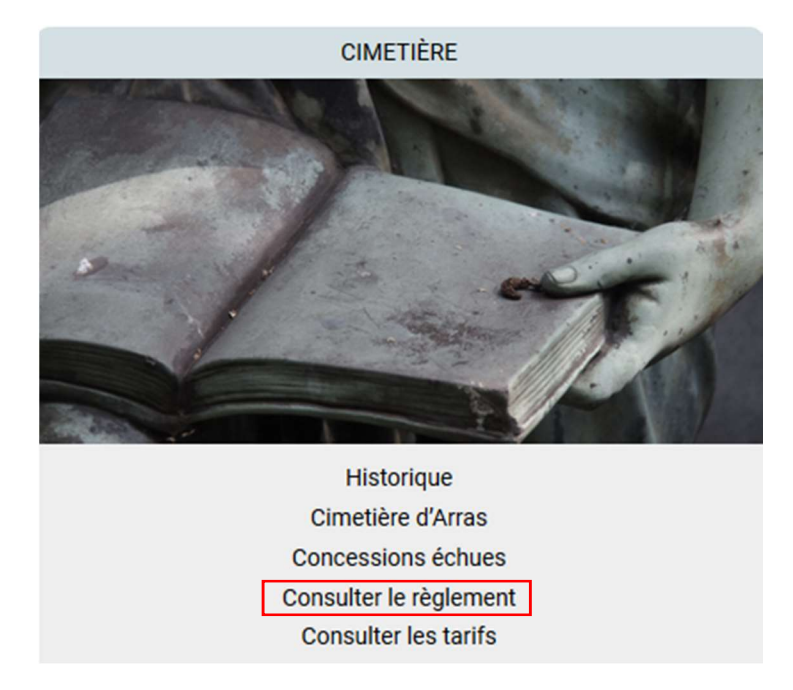

Une page s'affiche alors avec le document en PDF qu'il est possible de télécharger et d'imprimer

#### Description

Superficie: 10 ha Nombre d'emplacements: 13000

Infos pratiques

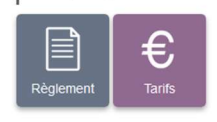

# Ville d'ARRAS

#### RÈGLEMENT DU CIMETIÈRE

| □       | - + Zoom automatique ÷                                                                                                    | ⊖ 6 N >                                       |
|---------|----------------------------------------------------------------------------------------------------|-----------------------------------------------|
|         |                                                                                                    |                                               |
|         | Arrêté du Maire                                                                                                    | A to A A<br>A A A A A A A A A A A A A A A A A |
| v<br>d' | file<br>ARRAS                                                                                                    |                                               |
|         |                                                                                                    |                                               |
|         | Le maire de la ville d'Arras,                                                                                             |                                               |
|         | Vu le code général des collectivités territoriales, notamment les articles L2213-7 et suivants<br>et L2223-1 et suivants, |                                               |
|         | Vu le code pénal notamment ses articles 225-17 et 225-18,                                                                 |                                               |
|         | Vu le code civil notamment ses articles 78 et suivants,                                                                   |                                               |
|         | Vu le code de la construction et de l'habitation,                                                                         |                                               |

# Comment consulter les tarifs ? Cliquer sur « Consulter les tarifs »

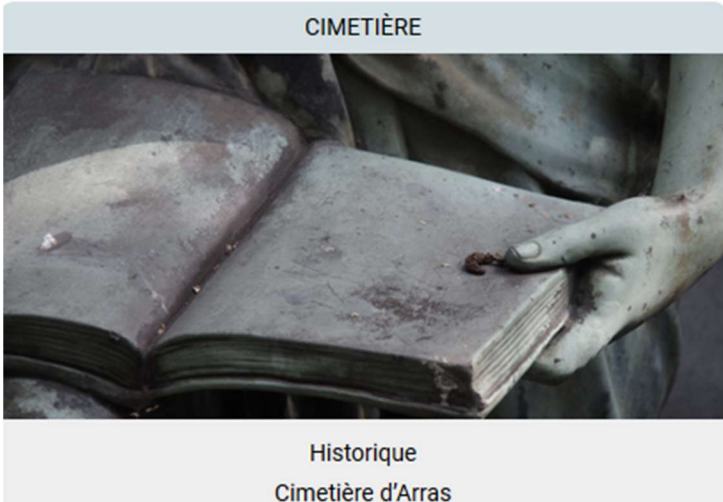

Cimetière d'Arras Concessions échues Consulter le règlement Consulter les tarifs

Une page s'affiche alors avec le document en PDF qu'il est possible de télécharger et d'imprimer

CONCESSIONS DE CASES : COLOMBARIUM SUD ET EST
Durée 50 ans
Durée 50 ans
Durée 50 ans
Durée 50 ans
Durée 50 ans
Durée 50 ans
Durée 50 ans
Durée 50 ans
Durée 50 ans
Durée 50 ans
Durée 50 ans
Durée 50 ans
Durée 50 ans
DURÉE 50 ans
DURÉE 50 ans
DURÉE 50 ans
DURÉE 50 ans
DURÉE 50 ans
DURÉE 50 ans
DURÉE 50 ans
DURÉE 50 ans
DURÉE 50 ans
DURÉE 50 ans
DURÉE 50 ans
DURÉE 50 ans
DURÉE 50 ans
DURÉE 50 ans
DURÉE 50 ans
DURÉE 50 ans
DURÉE 50 ans
DURÉE 50 ans
DURÉE 50 ans
DURÉE 50 ans
DURÉE 50 ans
DURÉE 50 ans
DURÉE 50 ans
DURÉE 50 ans
DURÉE 50 ans
DURÉE 50 ans
DURÉE 50 ans
DURÉE 50 ans
DURÉE 50 ans
DURÉE 50 ans
DURÉE 50 ans
DURÉE 50 ans
DURÉE 50 ans
DURÉE 50 ans
DURÉE 50 ans
DURÉE 50 ans
DURÉE 50 ans
DURÉE 50 ans
DURÉE 50 ans
DURÉE 50 ans
DURÉE 50 ans
DURÉE 50 ans
DURÉE 50 ans
DURÉE 50 ans
DURÉE 50 ans
DURÉE 50 ans
DURÉE 50 ans
DURÉE 50 ans
DURÉE 50 ans
DURÉE 50 ans
DURÉE 50 ans
DURÉE 50 ans
DURÉE 50 ans
DURÉE 50 ans
DURÉE 50 ans
DURÉE 50 ans
DURÉE 50 ans
DURÉE 50 ans
DURÉE 50 ans
DURÉE 50 ans
DURÉE 50 ans
DURÉE 50 ans
DURÉE 50 ans
DURÉE 50 ans
DURÉE 50 ans
DURÉE 50 ans
DURÉE 50 ans
DURÉE 50 ans
DURÉE 50 ans
DURÉE 50 ans
DURÉE 50 ans
DURÉE 50 ans
DURÉE 50 ans
DURÉE 50 ans
DURÉE 50 ans
DURÉE 50 ans
DURÉE 50 ans
DURÉE 50 ans
DURÉE 50 ans
DURÉE 50 ans
DURÉE 50 ans
DURÉE 50 ans
DURÉE 50 ans
DURÉE 50 ans
DURÉE 50 ans
DURÉE 50 ans
DURÉE 50 ans
DURÉE 50 ans
DURÉE 50 ans
DURÉE 50 ans
DURÉE 50 ans
DURÉE 50 ans
DURÉE 50 ans
DURÉE 50 ans
DURÉE 50 ans
DURÉE 50 ans
DURÉE 50 ans
DURÉE 50 ans
DURÉE 50 ans
DURÉE 50 ans
DURÉE 50 ans
DURÉE 50 ans
DURÉE 50 ans
DURÉE 50 ans
DURÉE 50 ans
DURÉE 50 ans
DURÉE 50 ans
DURÉE 50 ans
DURÉE 50 ans
DURÉE 50 ans
DURÉE 50 ans
DURÉE 50 ans
DURÉE 50 ans
DURÉE 50 ans
DURÉE 50 ans
DURÉE 50 ans
DURÉE 50 ans
DURÉE 50 ans
DURÉE 50 ans
DURÉE 50 ans
DURÉE 50 ans
DURÉE 50 ans
DURÉE 50 ans
DURÉE 50 ans
DURÉE 50 ans
DURÉE 50 ans
DURÉE 50 ans
DURÉE 50 ans
DURÉE 50 ans
DURÉE 50 ans
DURÉE 50 ans
DURÉE 50 ans
DURÉE 50 ans
DURÉE 50 ans
DURÉE 50 ans
DURÉE 50 ans
DURÉE 50 ans
DURÉE 50 ans
DURÉE 50 ans
DURÉE 50 ans
DURÉE

TARIFS DES CONCESSIONS / PRESTATIONS FUNÉRAIRES

Comment consulter la liste des opérateurs funéraires ? Cliquer sur « Consulter la liste des opérateurs »

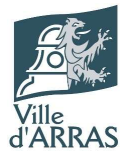

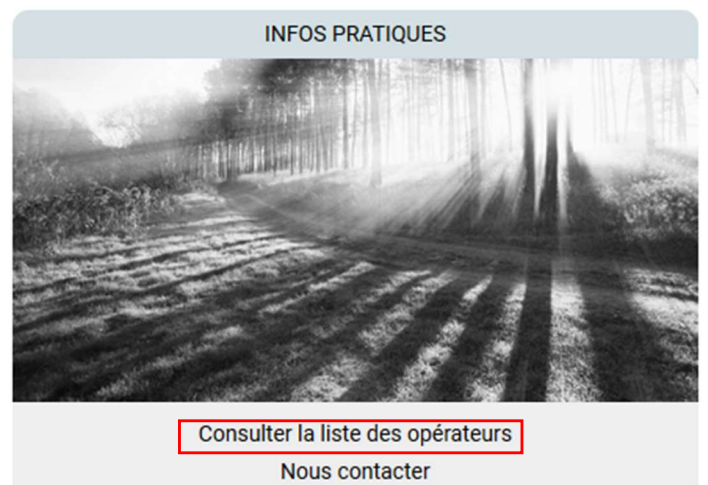

Cliquer sur le lien « Lien vers le site de la préfecture » ouvre un nouvel onglet vers le site de la préfecture du Pas de Calais

| PRÉFET<br>DU PAS-DE-CALAIS<br>Liberté<br>Égalité<br>Fraternité                      | es services de l'Étar<br>ans le Pas-de-Calais<br>recherche                                          | région v f       |  |  |
|-------------------------------------------------------------------------------------|----------------------------------------------------------------------------------------------------|------------------|--|--|
| Services de l'État Politiques                                                       | publiques Actualités Publications Démarches administratives                                         | vous êtes        |  |  |
| Accueil > Démarches administratives > Acti<br>Activités et professions réglementées | rités et professions réglementées > Pompes funèbres<br>Pompes funèbres                              | Partager 🛃 💆 😇 📇 |  |  |
| Pompes funèbres                                                                     | Mise à jour le 31/07/2020                                                                           |                  |  |  |
| Armes                                                                               |                                                                                                    |                  |  |  |
| Permis de chasser                                                                   |                                                                                                    |                  |  |  |
| Ventes réglementées                                                                 | N Liste opérateurs funéraires habilités 2020, format : DDE 🧮 🖶 1.62 Mb                              |                  |  |  |
| Réglementation aérienne                                                             |                                                                                                    |                  |  |  |
| Lotos traditionnels et loteries                                                     | > Demande d'inhumation hors délai - format : PDF 🛛 📆 - 0,21 Mb                                      |                  |  |  |
| Agents immobiliers                                                                  |                                                                                                    |                  |  |  |
| Auto-écoles                                                                         | > Demande de crémation hors délai - format : PDF 🛛 🔂 - 0,22 Mb                                      |                  |  |  |
| Transport à titre onéreux de personnes                                              |                                                                                                    |                  |  |  |
| Guide-conférencier                                                                  | Demande de transport de corps en dehors du territoire métropolitain - format :<br>PDF = # + 0.22 Mb |                  |  |  |
| Dépanneurs sur le réseau autoroutier non                                            |                                                                                                    |                  |  |  |
| concédé                                                                             | > Demande de transport de cendres en dehors du territoire métropolitain - format :                  |                  |  |  |
| Gardien de fourrière                                                                | PDF 📊 📆 - 0,17 Mb                                                                                   |                  |  |  |
| Agrément des domiciliataires                                                        |                                                                                                    |                  |  |  |
| d'antrapricas                                                                       |                                                                                                    |                  |  |  |

Les liens sur cette page permettent de récupérer la liste des opérateurs ainsi que les formulaires de :

- Demande d'inhumation hors délai
- Demande de crémation hors délai
- Demande de transport de corps en dehors du territoire métropolitain
- Demande de transport de cendres en dehors du territoire métropolitain

#### Comment contacter les équipes du cimetière ?

Cliquer sur « Nous contacter »

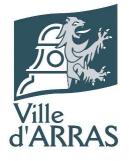

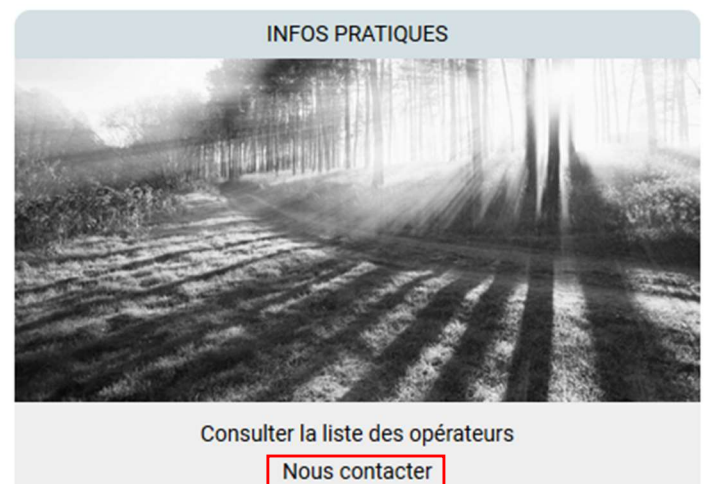

Un formulaire de contact s'affiche alors et permet d'envoyer un message aux équipes du cimetière et de laisser ses coordonnées pour être recontacté. Pour ce faire, remplir tous les champs et cliquer sur le bouton « Envoyer »

| Nous contacter |                         |           |                                                                                                    |
|----------------|-------------------------|-----------|----------------------------------------------------------------------------------------------------|
| Civilité *     | Choisir dans la liste   | Objet *   | Objet                                                                                                    |
| Nom *          | Nom                     | Message * | Votre message                                                                                                    |
| Prénom *       | Prénom                  |           |                                                                                                    |
| Email *        | Email                   |           |                                                                                                    |
| Téléphone *    | Téléphone               |           |                                                                                                    |
|                | Je ne suis pas un robot |           | Connées personnelles *     Jautorise la ville d'ARRAS à effectuer un traitement de ces données personnelles pour     prendre en compte mon message dans les conditions précisées dans les mentions légales. |
|                |                         |           | Envoyer                                                                                                    |
|                | * Champ obligatoire     |           |                                                                                                    |

# La zone d'infos pratiques

Chaque page du site comporte un rappel des infos pratiques sur sa partie droite

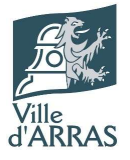

| Contact                                                                                                    |
|----------------------------------------------------------------------------------------------------|
| Service funéraire                                                                                                    |
| Adresse :                                                                                                    |
| Rue Georges Clémenceau<br>62000 ARRAS<br>Tel : 03 21 59 90 87                                                                                                    |
| Horaires :                                                                                                    |
| Cimetière d'Arras<br>Par le portillon automatique :<br>Du 1er avril au 1er novembre : de 8h à 19h<br>Du 2 novembre au 31 mars : de 8h à 17h                                                              |
| Par la grille sud :<br>De 8h15 à 16h45                                                                                                    |
| Pour les voitures<br>De 8h à 11h45 et de 13h30 à 16h45<br>Attention : uniquement pour les<br>professionnels et les véhicules des<br>personnes à mobilité réduite ou présentant<br>un certificat médical. |
| Accès rapide                                                                                                    |
|                                                                                                    |

Cet espace rappelle l'adresse, le numéro de téléphone et les horaires d'ouverture et d'accès au cimetière ainsi que des liens rapides vers la recherche de défunt et le formulaire de contact